# FALCON EYE

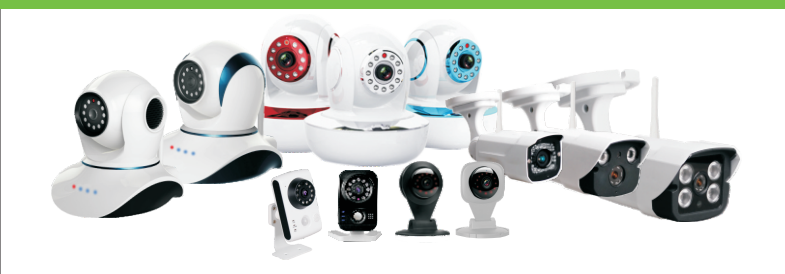

# Р2Р IР Видеокамера

# Руководство пользователя

Поставщик систем безопасности: TELECAMERA.RU 1. Скачайте приоложение "Yoosee" и зарегистрируйтесь

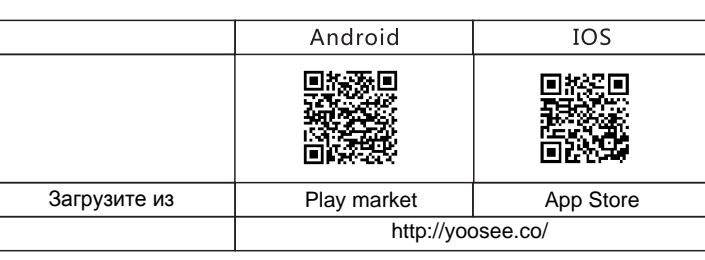

Зарегистрируйте учётную запись и войдите под своей учетной записью.

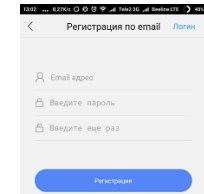

# 2. Добавление и удаление нового устройства.

1.)Добавьте новое устройство при помощи Smartlink

Чтобы добавить новое устройство, нажмите **Smartlink** помогает начинающему пользователю с лёгкостью подключить камеру к WiFi. Включите новую камеру, введите WiFi SSID и пароль (той же самой WiFi сети, к которой подключен Ваш смартфон). Следуйте инструкциям на экране смартфона. Ожидайте соединение. После того, как камера издаст звуковой сигнал, загорится индикатор сети. Это означает, что камера успешно подключилась к WiFi.

Назовите камеру, как пожелаете, например "Cam109XXX5", введите её пароль "123456" (по умолчанию). Нажмите . Камера в сети.

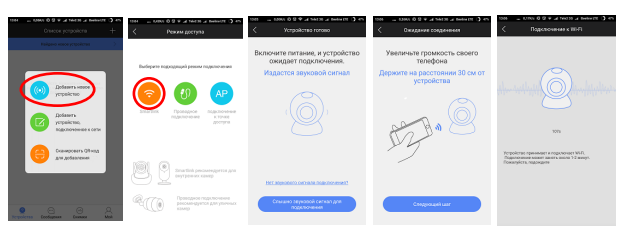

2.) Добавление нового устройства при помощи QR-кода.

+ → Сканировать QR-код для добавления → Затем отсканируйте QR код при помощи камеры → Ожидайте соединение → Соединение установлено (загорит ся LED индикатор), введите имя и пароль камеры "123456" (по умолчанию) → Сохраните устройство → Устройство в сети.

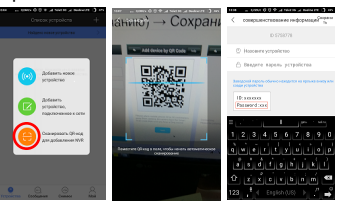

3.) Ручное добавление Этот способ используется, чтобы добавить камеру, которая уже находится в сети и Вам известны ID и пароль этой камеры. 4.)Удаление устройства.

Android--Долгое нажатие на икон ку камеры, которую необходимо удалить, после появления подсказки, нажмите ОК. IOS--Выберите камеру, проведите пальцем по экрану влево, чтобы её удалить.

3. Просмотр в режиме реального времени и настройки

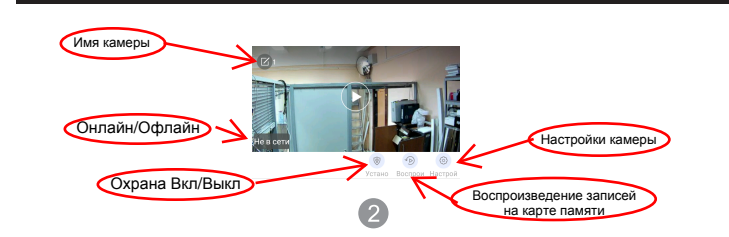

#### Просмотр

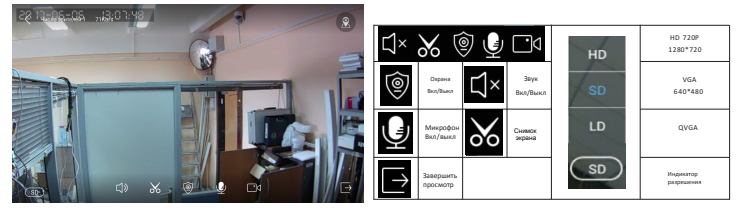

Внимание: Не вращайте вручную поворотный купол камеры! Поверни те камеру в нужное вам положение при помощи приложения двигая пальцем по экрану смартфона.

## 4. Общие настройки

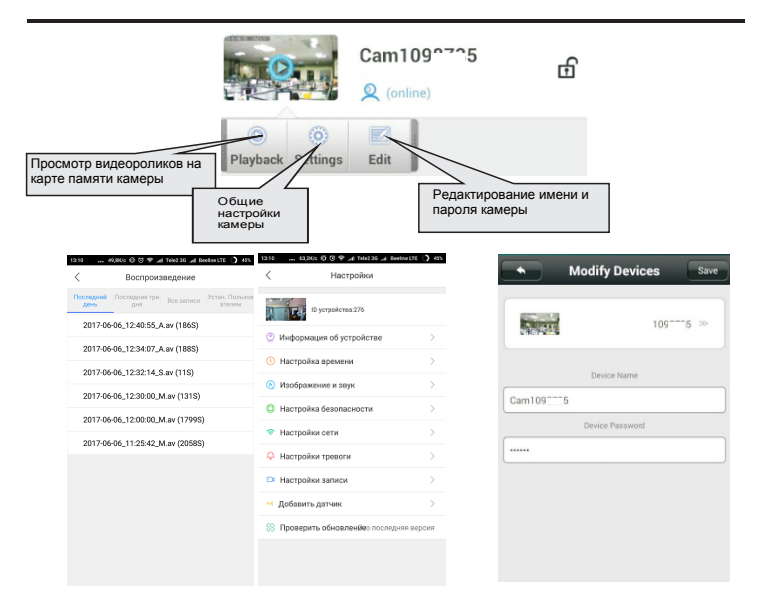

3

| Общие настройки                                                                                                    |                                                                                                    |                                                                                                    |                                                                                                    |  |
|----------------------------------------------------------------------------------------------------|----------------------------------------------------------------------------------------------------|----------------------------------------------------------------------------------------------------|----------------------------------------------------------------------------------------------------|--|
| Настройка времени<br>Введите правильное<br>время/дату и нажми<br>те применить. Вни-<br>мание: неправиль-<br>ное время может по-<br>влиять на функцию<br>записи.                                                                                                    | Изображение и звук                                                                                                    | Настройка безопасности<br>Изменение пароля<br>администратора,<br>Установка гостево-<br>го пароля.<br>(Гость может толь-<br>ко просматривать,<br>слушать и<br>говорить, а не на-<br>страивать или про-<br>сматривать записи)                                                                                                    | Настройки сети                                                                                                    |  |
| Construction of the second second sec | Control of a state of a state of a state of a state Control of a state Control | Contract of a state of a state of a sta | Tecrophic cars Tecrophic cars Tecrophic cars  Tecrophic cars  Tec |  |

# 5. Настройка тревоги

1.) Зона зашиты.

#### Как узнать код других датчиков.

Камера может поддерживать максимум 64 беспроводных датчиков. Для нормальной работы все внешние датчики должны найти код каме-

Например, чтобы установить датчик закрытия двери, как первый детектор в коридоре, выберите коридор, нажмите кнопку "1", нажмите кнопку "ОК". чтобы закодировать данный детектор. Приведите в действие датчик закрытия двери, камера успешно запомнит код датчика. Слева от цифры "1" появится голубая иконка

Здесь можно выполнить предварительную настройку привязки. Нажмите "ОК" и переведите датчик закрытия двери в позицию 1. Это означает, что датчик закрытия двери предварительно установлен в позиции 1

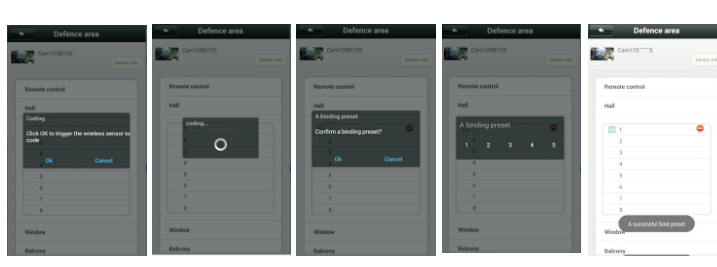

#### Настройка тревоги 1 (0 (1000) - 1000

< Настро Tel .

05204008

| 50.11           | · / · · · /· · · · · · · · · · · · · ·                                               |                                                        |
|-----------------|--------------------------------------------------------------------------------------|--------------------------------------------------------|
| odraste 4 - Ter | More                                                                                 | 💕 Settings                                             |
|                 | [ Android ] Доступна вибрация по тревоге, мело<br>дия по тревоге, настройка мелодии. |                                                        |
|                 | Settings                                                                             |                                                        |
|                 | InComing Vibrate                                                                     |                                                        |
|                 | InComing Ring                                                                        |                                                        |
|                 | Alarm Vibrate                                                                        | [IUS] Вибрация и мелодия тре<br>страивается на lphone. |
|                 | Alarm Ring                                                                           | Notificatio                                            |
|                 | InComing Ring Dream >>                                                               | _                                                      |
|                 | Alarm Ring ProAkale >>                                                               |                                                        |
|                 | Notification Bar Icon                                                                |                                                        |
|                 | Automatically Start                                                                  |                                                        |

#### 4.) Если Вы правильно произвели настройки сигнализации, но не получаете сообщения о тревоге, проверьте здесь.

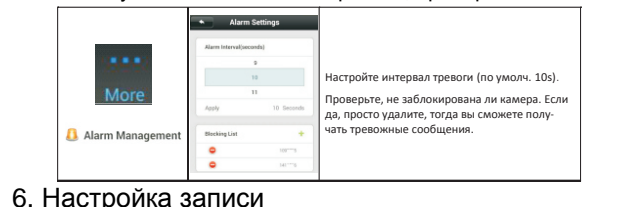

Вставьте SD-карту, когда камера выключена. Обычно объём карты памяти составляет 8-32 ГБ, максимум 128 ГБ (Если объём карты памяти больше 32 ГБ, пожалуйста, сначала отформатируйте SD-карту на ПК в формат FAT32).

SD-карта вставлена и работает исправно----индикатор записи горит. Производится запись ----индикатор записи мигает.

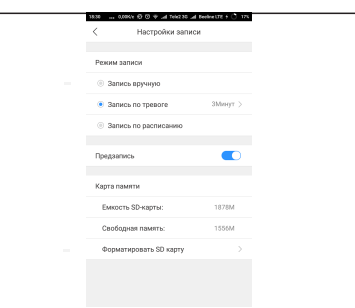

# 7. Обновление устройства

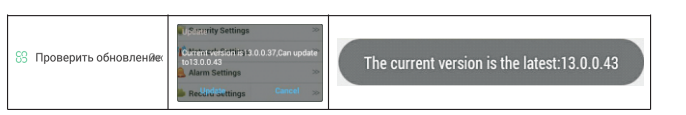

## 8. Функции приложения

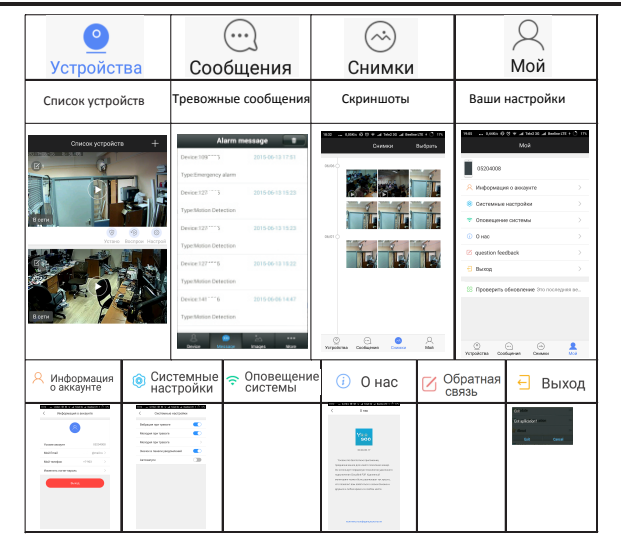

6

#### Поставшик систем безопасности: TELECAMERA.RU

3) Настройка увеломлений

Вибрация и мелодия тревоги не на-

# 9. FAQ

1.) Не можете найти камеру в той же локальной сети? Убедитесь, что Ваш телефон и камера подключены к одному и тому же роутеру.

2.) Камера не может произвести запись? Отформатируйте SD-карту при помощи приложения на телефоне или вытащите SD-карту и отформатируйте её на ПК. Затем вставьте SD-карту обратно. Если индикатор записи не горит, это означает. что что-то не в порядке с SD-картой. Выключайте камеру, чтобы вытащить или вставить SD-карту.

3.) Невозможно просканировать QR код? Проверьте, находится ли QR код непосредственно перед камерой. попробуйте передвинуть Ваш телефон.

4.)Список камер отображает отсутствие сети? Проверьте, успешно ли камера подключена к сети. Камера должна быть подключена к роутеру, а не напрямую к модему.

5.)В списке камер появился значок Сначала проверьте, горит ли индикатор сети. Если нет, то это означает, что камера не подключена к сети. Затем проверьте, правильно ли Вы ввели пароль.

6.)Забыли пароль для камеры?

На нижней части камеры есть отверстие для сброса настроек. Сбросьте настройки камеры, камера восстановит пароль по умолчанию "123456".

7.) Приложение для мобильного телефона "IEve" и CMS на ПК не могут одновременно получить доступ к камере? Учётная запись приложения может использоваться только одним пользователем в одно и то же время. Для нескольких пользователей зарегистрируйте больше учётных записей.

8.) Не приходят сигналы тревоги по электронной почте? Проверьте, не попадают ли письма с сигналами о тревоге в папку Спам.

7